# **[B**]<sup>³</sup>

## **IPE** Online

### Como enviar, reapresentar ou cancelar documentos

Bem-vindo ao guia para divulgação de documentos não estruturados no Serviço de envio de documentos de Empresas e Programas de BDR para CVM e B3.

O IPE Online é o módulo para envio de documentos em formato PDF, como por exemplo, Comunicados, Fatos Relevantes, documentos de assembleias, dentre outros.

#### 1. Como enviar documentos

#### No menu envio de documentos, selecione a opção "IPE Online" 1.1

| Envio de Documentos Y Do                   | ocumentos Enviados IPE Online |  |
|--------------------------------------------|-------------------------------|--|
| Proventos em Dinheiro                      |                               |  |
| Valores Mobiliários Negociados e Detidos > |                               |  |
| Calendário de Eventos Corporativos         |                               |  |
| Informe do Código de Governança            |                               |  |
| ITR-Informes Trimestrais                   |                               |  |
| FCA-Formulário Cadastral                   |                               |  |
| DFP-Demonstrações Financeiras Padronizadas |                               |  |
| FRE-Formulário de Referência               |                               |  |
| IPE Online                                 |                               |  |
| ↓                                          |                               |  |

oria do documento desejado Selecione

|                                                                                                    | IMPORTAR<br>BACKUP |
|----------------------------------------------------------------------------------------------------|--------------------|
| mpresa:                                                                                                    |                    |
| CIA MODELO (COMPANHIA ABERTA)                                                                               | ٣                  |
| Associação                                                                                                  |                    |
| Categoria                                                                                                   |                    |
| Selecione uma Categoria                                                                                     |                    |
|                                                                                                    |                    |
| 4                                                                                                    |                    |
|                                                                                                    |                    |
| Selecione uma Categoria                                                                                     |                    |
| Acordo de Acionistas                                                                                        |                    |
| Acordo de Acionistas<br>Assembleia                                                                          |                    |
| Acordo de Acionistas<br>Assembleia<br>Ato Homologatório emitido pelo Banco Central                          |                    |
| Accordo de Acionistas<br>Assembleia<br>Ato Homologatório emitido pelo Banco Central<br>Aviso aos Acionistas |                    |

1.3

Carta Anual de Governança Corporativa

Se necessário, o campo "Tipo" e "Espécie" será habilitado, como no caso das assembleias, e a data de referência do documento, que no caso de assembleias deve ser a data e hora da

| 5                                                                             |                                                                                                    |                                                                                                    |
|-------------------------------------------------------------------------------|----------------------------------------------------------------------------------------------------|----------------------------------------------------------------------------------------------------|
| Empresa:                                                                      |                                                                                                    |                                                                                                    |
| CIA MODELO (COMPANHIA ABERTA)                                                 |                                                                                                    | v                                                                                                    |
| Associação                                                                    |                                                                                                    |                                                                                                    |
| Categoria:                                                                    | Tipo:                                                                                                    |                                                                                                    |
| Assembleia                                                                    | Selecione um Tipo                                                                                                    |                                                                                                    |
|                                                                               |                                                                                                    | ٩                                                                                                    |
|                                                                               | Selecione um Tipo                                                                                                    |                                                                                                    |
|                                                                               | AGCRA                                                                                                    |                                                                                                    |
|                                                                               | AGCRI                                                                                                    |                                                                                                    |
|                                                                               | AGE                                                                                                    |                                                                                                    |
|                                                                               | AGESP                                                                                                    |                                                                                                    |
|                                                                               | AGO                                                                                                    |                                                                                                    |
|                                                                               | AGO/E                                                                                                    |                                                                                                    |
| Empresa:<br>CIA MODELO (COMPANHIA /<br>Associação<br>Categoria:<br>Assembleia | ABERTA)                                                                                                    |                                                                                                    |
| Data e Hora da Realiz<br>16/06/2025 10:00<br>Verifique o tan<br>O nome da     | ação da Assembleia<br>da<br>da<br>Ate<br>nanho do arquivo permitido e lembre<br>o arquivo não pode conter mais de 10  | Manual para participação<br>Mapa final de votação<br>Mapa Final de Votação Detalhado<br>Mapa Final de Votação Resumido<br>Mapa Final de Votação Sintético<br>Campo deve ser preenchido com<br>Inta e hora no caso de assembleias<br>enção!<br>e-se de deixar o documento em sua área de trabalho. |
| Caso aplicável,<br>cadastrad                                                  | , inclua o assunto do docume<br>las no sistema, ou escolha a oj<br>preferé<br>os e Publicações de Comunicado ao Merca | nto. Aqui você pode selecionar as opções pré<br>pção " <b>Outros Assuntos</b> " para incluir o de sua<br>ência. Após preencher, clique em " <b>Adicionar</b> "<br>ado / Outros Comunicados Não Consider                                                                                           |
| Sel                                                                           | ecione o assunto:<br>utro Assunto                                                                                     | <u>م</u>                                                                                                    |
|                                                                               | ADICIONAR                                                                                                    | 0/200                                                                                                    |
| 2A                                                                            | isuntos                                                                                                    | Ações 🗸                                                                                                    |

Assuntos \* Publicações Selecione o assunto: Outro Assunto Descrição de outro assunto:

FECHAR

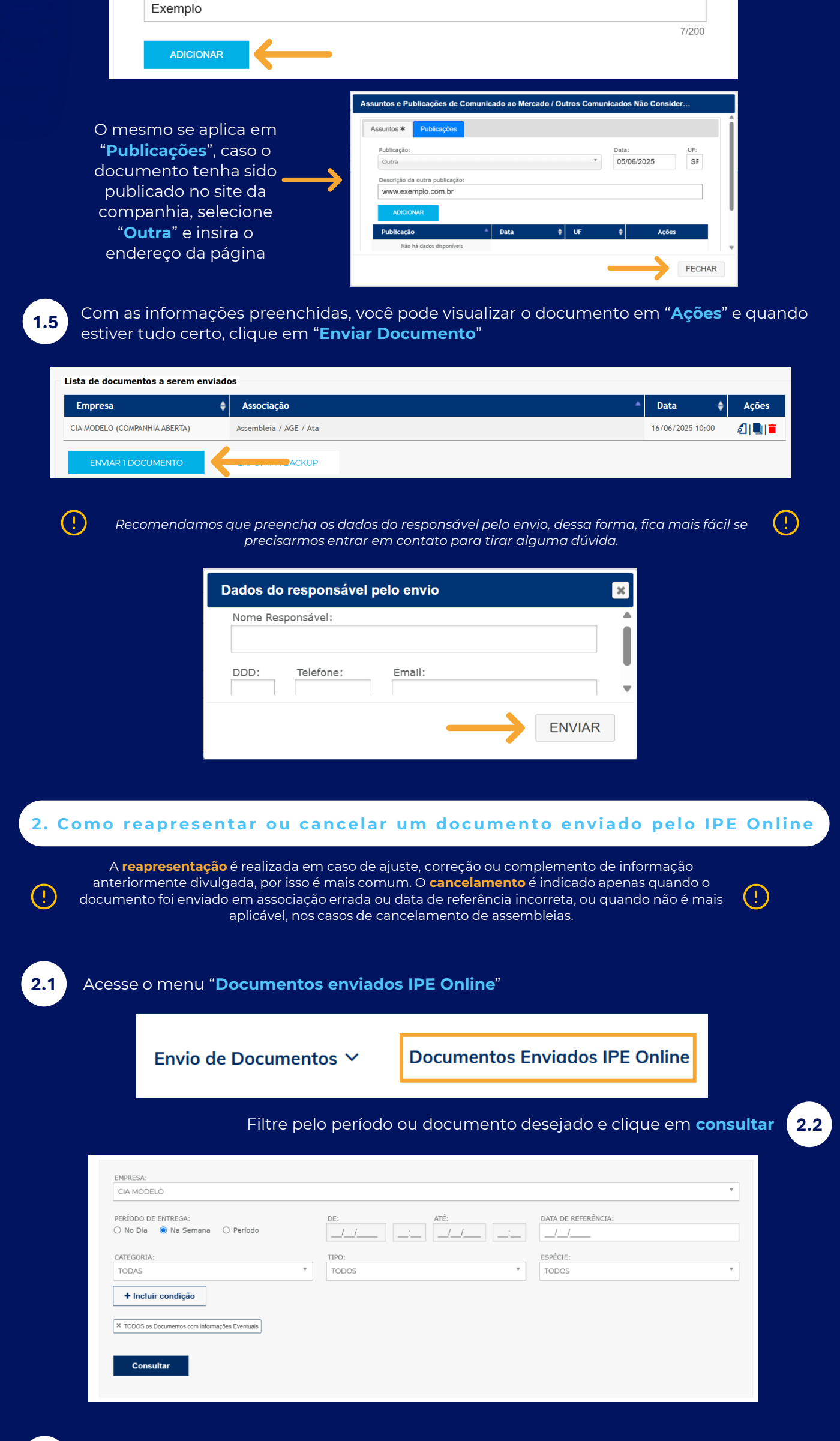

2.3

Na coluna "Ações" selecione se deseja reapresentar ou cancelar. Você deve inserir o motivo

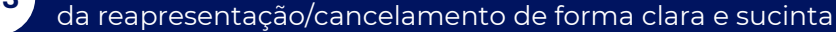

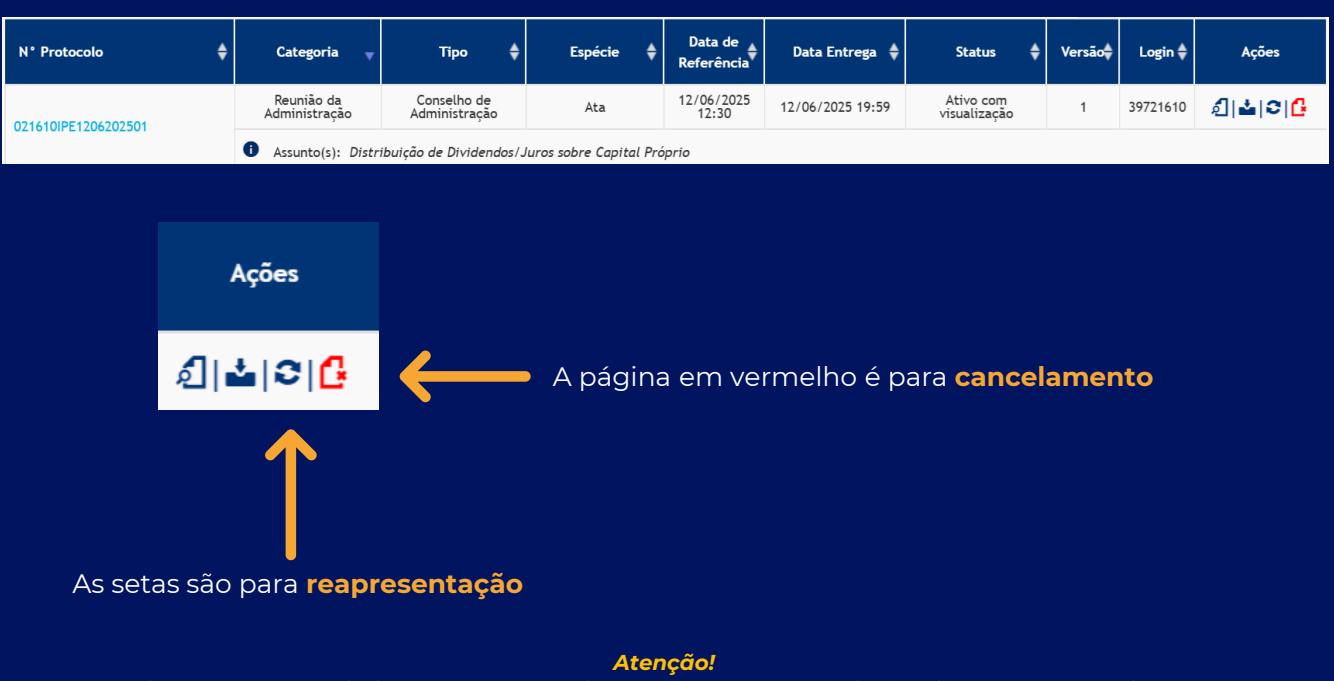

Os documentos cancelados ou reapresentados continuam passíveis de visualização ao mercado, com o status de "**Inativo**" ou "**Cancelado**", conforme aplicável. Mas, se por algum motivo a companhia precise (!)inibir a visualização do documento, é necessário encaminhar a solicitação para avaliação da CVM pelo e-mail: <u>sep@cvm.gov.br</u>

> Em caso de dúvidas, nosso time de Atendimento está pronto para ajudar, pelo telefone (11) 2565-5063 ou e-mail emissores.listados@B3.com.br